## DT-5200 をご利用上の注意事項

DT-5200 では、下記のような注意事項がございます。 ご利用の前には、下記内容に特にご留意頂き、動作確認等をお願い致します。

## 【仕様】

| No | 項目             | 内容                                                                                                    | 回避方法                                                                                                    |
|----|----------------|----------------------------------------------------------------------------------------------------|----------------------------------------------------------------------------------------------------|
| 1  | メモリカード         | DT-5200内で使用していた miniSD を PC な<br>ど他の機器でカードの内容を書き換えたあと、<br>再度 DT-5200 に挿入するとメモリカードの内<br>容が更新されません。                                                     | miniSD の挿抜は、構造上電池が抜かれている状態で行<br>われますので、本体に miniSD の挿抜のイベントが発生<br>しません。よって以下の何れかの方法で回避してくださ<br>い。<br>・miniSD 挿入後リセットを行う。<br>・メモリーカード挿入後、ストレージマネージャを使用し、デ<br>ィスクのマウント/アンマウントを行う。                                                   |
| 2  | Active<br>Sync | ActiveSync の「バックアップ / 復元」機能は利<br>用できません。                                                                                                    | データをバックアップノリストアする場合には、内蔵の「カ<br>ードバックアップツール」もしくは「自動復旧ツール」を使用<br>してください。                                                                                                    |
| 3  | イメージ<br>デコーダ   | 二次元コードの読取には、シンボルの印刷品<br>質に影響され、読取り出来ない場合がありま<br>す。特に分解能 0.25mm のシンボルの読取は<br>影響を受けやすいのでご注意下さい。                                                         | 次の何れかの方法で回避してください。<br>・デコード熟考度を Normal→Deliberate または<br>VeryDeliberate にする。<br>・分解能を 0.33mm 以上で印刷する。                                                                                                    |
| 4  | ブラウザ           | Internet Explorer を数日間利用していると<br>動作が鈍くなったり、起動しなくなったりする場<br>合があります。                                                                                    | ネットサーフィンを繰り返していると、IE のキャッシュクリア<br>ボタンでも削除されないキャッシュが貯まることがありま<br>す。そのままずっと繰り返していると IE アプリケーションを<br>OFF/ON しても画面が立ち上がらなくなる場合がありま<br>す。次の何れかの方法で回避してください。<br>・CasheDelete ツールをスタートアップフォルダに入れ、一<br>日一回リセットを行う<br>・キャッシュフォルダを手動で削除する。 |
| 5  | カメラ            | カメラと IrDA 通信は同時に使用することは<br>できません。                                                                                                    | カメラと IrDA は同時に使用しないでください。<br>IrDA 通信中にカメラのプレビュー表示を開始すると、<br>IrDA 通信が中断します。また、カメラのプレビュー表示中<br>に IrDA 通信(本体間転送など)を行うと、プレビューの表<br>示が遅くなってしまいます。                                                                                     |
| 6  | カメラ            | 絞りを F3.5 にした状態で、800lx 以上の非常<br>に明るい蛍光灯(非インバータタイプ)下でプレ<br>ビューを表示したり写真撮影を行ったりする<br>と、全体的に緑や青、赤みがかった画像が撮<br>影されることがあります。<br>インバータ蛍光灯では本現象は発生しませ<br>ん。    | 絞りを F7.0 にして撮影を行ってください。                                                                                                    |
| 7  | システム           | RAM のデータ記憶用メモリの残容量を<br>500kbyte以下にしないで下さい。                                                                                                    | RAM のデータ記憶用メモリの残容量が少なくなるとアプ<br>リケーションが起動できなくなったり、システムが不安定に<br>なったりします。データ記憶用メモリへのファイル保存は<br>極力行わないか、または少なくなる前に定期的に<br>FlashDisk や miniSD カードなどへ退避させるようにして<br>ください。                                                               |
| 8  | コマンドプ<br>ロンプト  | ディスク名称を含むフォルダ名称にスペースが<br>含まれていると、BATファイルの起動に失敗し<br>ます。"My Documents"フォルダ下にある<br>BAT ファイルなどがこれに相当します。また、<br>BAT ファイル名称自体にスペースが含まれて<br>いても、同様に起動に失敗します。 | 以下の何れかの方法で回避してください。<br>・BAT ファイルはスペースを含まないフォルダから起動し<br>てください。<br>・BATファイルの名称には、スペースを使用しないでくださ<br>い。                                                                                                    |

| 9 | エクスプローラでフォルダ<br>エクスプロ<br>ーラ を発生することがあります。 | を開いたまま、繰り<br>行うと、メモリリーク | ファイルの書き込みを行う際は、同じフォルダをエクスプロ<br>ーラで表示しない状態で書き込みを行ってください。 |
|---|-------------------------------------------|-------------------------|---------------------------------------------------------|
|---|-------------------------------------------|-------------------------|---------------------------------------------------------|

|    |            | 1                                                                                                    |                                                                                                    |
|----|------------|----------------------------------------------------------------------------------------------------|----------------------------------------------------------------------------------------------------|
| No | 項目         | 内容                                                                                                    | 回避方法                                                                                                    |
| 10 | 無線<br>LAN  | 無線 LAN を省電力モードで利用している時<br>に、接続先のアクセスポイントを以下のような<br>操作により停止した場合、アクセスポイント復<br>帰後、再接続に時間が掛かります(約2分~5<br>分)。<br>・アクセスポイント電源 OFF<br>・アクセスポイントチャンネル設定変更等 | 通常の圏外 - 圏内動作およびローミング動作では、本現<br>象は発生しません。<br>無線 LAN 設置時 / テスト時などのアクセスポイント設定<br>変更により、本現象が発生する場合は、以下の何れかで<br>回避してください。<br>・復帰するまで5分程度待つ。<br>・OFF→ON して再接続させる。<br>・省電力モードを OFF して使用する。    |
| 11 | 無線<br>LAN  | 無線 LAN を省電力モードで利用している時<br>に、長時間(50時間以上)連続通信を行ってい<br>ると、送受信データが流れなくなってしまう場<br>合があります。                                                               | 以下の方法で回避してください。<br>・長時間連続で通信を行う場合は、省電力なし設定にする<br>・一日に一回リセットを行う。                                                                                                    |
| 12 | 本体間<br>コピー | 無線 LAN の設定を[コントロールパネル] [ネ<br>ットワークとダイアルアップ接続] [PY21BG1]<br>で行った後に、本体間コピーにて、親機から子<br>機へコピーした場合に、子機に無線 LAN の設<br>定が反映されない。                           | 親機から子機へ無線LANの設定もコピーする場合は、[ス<br>タート] [プログラム] [通信] [ネットサーチ]にて無線<br>LAN の設定を行ってください。本作業にて、フラッシュディ<br>スク内に無線 LAN の設定ファイルが作成されます。その<br>後、本体間コピーの[送信項目]で[フラッシュディスク]を選<br>択して、本体間コピーを行ってください。 |

## 【制約】

| No | 項目        | 内容                                                                                                    | 回避方法                                                                                                    |
|----|-----------|----------------------------------------------------------------------------------------------------|----------------------------------------------------------------------------------------------------|
| 1  | ブラウザ      | サイトを表示中に[メニュー]→[画面に合わせ<br>る]にチェックをしている場合、<br>・ブラウザで画面タップを行いスクロールバー<br>で画面移動させると、IE アプリケーションが終<br>了してしまう。<br>・画面上部が白くなる<br>等の問題が出る場合があります。<br>再現サイト:www.msn.co.jp/www.msn.com | WEB 表示中に問題が発生した場合にはメニューの画面<br>に合わせる設定を外してください。<br>デフォルトでは、[画面に合わせる]の設定は外してありま<br>す。<br>弊社では、左記「再現サイト」のみ確認しております。 |
| 2  | カメラ       | 画面解像度をVGA状態で、無線LANの電源<br>を入れ、カメラの写真撮影を行うと、撮影に失<br>敗する場合があります。                                                                                                    | 撮影に失敗した場合は多少時間を置いてもう一度撮影し<br>てください。<br>また、撮影サイズをVGA以下の小さな画像にすると失敗<br>する確率が低くなります。                                |
| 3  | SHELL     | タスクバーの設定で、自動的に隠す設定しても<br>画面下をタップして一度手動で表示させると自<br>動で隠れなくなります。                                                                                                    | 再度、設定の"タスクバーとスタートメニュー"をタップする<br>ことで回避してください。                                                                     |
| 4  | 無線<br>LAN | ネットサーチツールを使用して無線 LAN 設定<br>を行う時に、リセットを行っても、無線 LAN 設<br>定の内容が反映されない場合があります。                                                                                                   | まれに一回のリセットで設定内容が反映されないこ<br>とがあります。<br>その場合は、再度リセットを行ってください。                                                      |

| <ul> <li>5 無線<br/>LAN が有効にならず、トレイアイコンに表示されない事があります。</li> <li>5 無線<br/>LAN が有効にならず、トレイアイコンに表示されない事があります。</li> <li>5 無線<br/>LAN が有効にならず、トレイアイコンに表示されない事があります。</li> <li>5 無線 LAN が on 中にサスペンド/レジューム<br/>を繰り返す</li> <li>2 . 無線 LAN が on 中にコントロールパネルの「ネットワークとダイアルアップ接続」において「有効」「無効」を繰り返す</li> <li>3 . 無線 LAN の on/off を繰り返す</li> <li>3 . 無線 LAN の on/off を繰り返す</li> </ul> |
|----------------------------------------------------------------------------------------------------|
|----------------------------------------------------------------------------------------------------|